Material: 80g double-sided adhesive paper with black and white printing Unfolding size: 450x270mm Folding size: 90x90mm The green solid line is the tangent line, and the green dashed line is the crease. Do not print on both sides, and print in the same direction Folding method: First fold horizontally to the right organ, then fold vertically

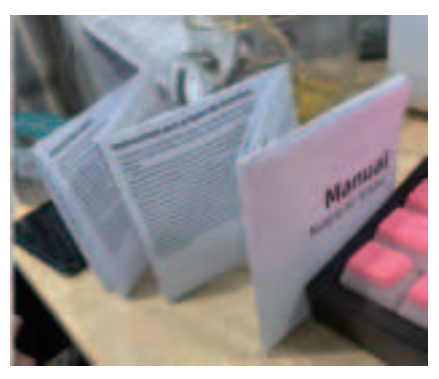

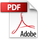

# **Quick instructions**

1. Turn on the device Press and hold the button for 5 seconds, the device will beep and turn on

2. Pair the device • Open the Find My app Hold the device close to your iPhone, tap the Items tab, tap + and then Add Other Item. Tap Connect. Type a name for your device, select an emoil.

Tap Agree to acknowledge that this item will be linked to your Apple ID. Tan Finish 3. Enable Lost Mode

Open the Find My app, tap the Items tab, then tap your item. · Under Lost Mode, tap Enable Read the instructions, tap Continue and enter a phone number or email address · Confirm the information, customize the lost message, and tap Activate to complete the setup,

### 4. Remove the device

Open the Find My app, tap the Items tab, then tap your item Tap Remove Item and then tap Remove to complete the operation Note: After removing the device in the app, the device will beep and the light will flash six times, it will not shut down and will be in the pairing mode. If there is no re-pairing within 10 minutes. the device will leave the pairing state, and the device and app cannot be paired at this time. If you need to pair the device, you need to click the device button once, the device will ring and the light will flash once. At this point, the device enters the pairing state and can be re-paired with the app

# 使用说明

1. 设备开机

长按设备按键5秒,设备响开机

# 2. 绑定设备

·打开莁里白带的"杏找"ann 将设备靠近您的 iPhone, 轻点 "物品"标签, 选择 "添加新物品", 点击 "其他支持的物品"。 带有UFRIEND-F02字样的设备, 轻点"连接" ·填写"自定名称"以命名您的设备并选取一个表情符号。 同意将设备注册到您的 Apple ID。 ·轻点"完成"绑定成功。

3. 启用"丢失模式"

·打开苹果白带的"杏找"ann 占击屈莫底部的"设备" 然后占击设备的名称 · 在 "丢失模式" 下方, 点击 "启用"。 按照屏幕指示操作,点击"继续"输入联系电话或者邮箱。 · 点击"下一步"核对信息后, 请再次点击"启用"完成设置,

4、删除设备

·打开苹果自带的 "查找" app, 点击屏幕底部的 "设备", 然后点击设备的名称。 ·在列表的最下方找到"移除物品",轻点"移除"完成操作。 说明:删除设备后,设备会发出提示音、指示灯会闪烁6次,设备不会关机,处于配对模式。如果10分钟之内, 没有重新配对 设备就会离开配对状态 此时设备与ann无法配对 如果需要配对设备 需要占击设备按键 一次,设备响,灯闪一次。此时设备进入配对状态,可以跟app重新配对。

# Anleitung

1. Einschalten: Klicken Sie den Drücke 5 Sekunde, um den Schlüsselfinder sich einzuschalten und dann das Gerät piep 2. Öffnen Sie die "Wo ist? " App mit dem iOS-System 3. Klicken Sie: Objekte. 4. Klicken Sie: Obiekte hinzufügen 5. Klicken Sie: Anderes unterstütztes Obiekt 6. Klicken Sie: Das Gerät mit der Wörter UFRIEND-F02. 7. Umbenennen Sie das Gerät, wählen Sie ein Bild und schließen Sie die Kopplung ab. 8. Aktivieren Sie den Modus "Verloren" und geben Sie die Telefonnummer ein. Dann funktionier das Find My-Netzwerk 9. Sie können das Gerät benutzer 10. Gerät Entfernen: Um das Gerät in der App zu entfernen, können Sie Element entfernen auswählen.

Hinweis: Nach dem Entfernen des Geräts in der App piept das Gerät und das Licht blinkt sechsmal, es wird nicht heruntergefahren und befindet sich im Kopplungsmodus. Wenn innerhalb von 10 Minuten keine erneute Kopplung erfolgt, verlässt das Gerät den Kopplungsstatus. Wenn Sie ein Gerät zu diesem Zeitpunkt koppeln möchten, müssen Sie einmal auf die Gerätetaste klicken, das Gerät piept und die Leuchte blinkt einmal. Zu diesem Zeitpunkt wechselt das Gerät in den Kopplungszustand und kann erneut mit der App gekoppelt werden.

# Main Functions

# 1. Locate your item

If your missing item isn't nearby, the Find My app can still help you track it down using the Find My network – hundreds of millions of iPhone, iPad, and Mac devices around the world. Nearby devices securely send the location of your missing device to iCloud, then you can see where it is in the Find My app. It's all anonymous and encrypted to protect everyone's privacy.

2. Play Sound Open the Find My app, tap the Items tab, then tap your item. Click Play Sound, and the device will been so you can find the item easily

# Instructions for device button

### 1. Power on

After installing the battery, long press the button for five seconds, the device will beep, the light will flash three times, and the device will be turned on.

### 2. Device status confirmation

Double-click the device button, the device will beep, and the light will flash three times, indicating that the device is working. If the device does not ring, the device is off. Long press the button for five seconds to turn it on

# 3. The device enters the pairing state again

After removing the device in the app, the device will beep and the light will flash six times, it will not shut down and will be in the pairing mode. If there is no re-pairing within 10 minutes, the device will leave the pairing state. If you want to pair a device at this time, you need to click the device button once, the device will beep, and the light will flash once. At this time, the device enters the pairing state and can be paired with the app again.

# 产品主要功能

1. " 查找" 网络定位

当设备与手机超出蓝牙距离,在查找app中链接不上设备。可以选择:丢失模式,选择:启用。输入您的联系 电话等。如果设备与您的手机断开超过一段时间,同时设备附近有别的苹果手机,您的查找app 中即可收到 通知以及最新的位置.

# 2、播放声音 手机与设备在蓝牙范围内(一般是20米左右),在查找app中,点击,播放声音,设备会发出音乐,帮助您快 速找到附近的物品

# 设备按键使用说明

1、设备开机

装上电池之后,长按按键五秒,设备响,灯闪三次,设备开机。

# 2、设备状态确认

双击设备按键两下,设备响,灯闪三次,说明设备在工作。如果设备不响,说明设备处于关机状态。长按 按键五秒,开机。

### 3. 设备重新讲入配对状态

删除设备后,设备会发出提示音、指示灯会闪烁6次,设备不会关机,处于配对模式。如果10分钟,没有重新 配对,设备就会离开配对状态,此时设备与app无法配对。如果需要配对设备,需要点击设备按键一次,设备 响。灯闪一次。此时设备进入配对状态。可以跟app重新配对。

# HauptOfunktion

1. Finden Sie Ihren Artikel: Wenn das Gerät und das Telefon sich außerhalb der Bluetooth-Effektive Abdeckung befinden, kann das Gerät nicht in der "Wo ist? " App verbunden werden. Sie Können Verlorener Modus" auswählen: Einschalten und geben Sie Ihre Telefonnummer. Wenn das Gerät länger als 15 Minuten von Ihrem Telefon getrennt war und sich andere iPhones in der Nähe befinden, können Sie Benachrichtigungen und einen aktualisierten Standort in der "Wo ist? " App

2.Ton abspielen: Das Telefon und das Gerät befinden sich innerhalb der Bluetooth-Reichweite (normalerweise etwa 20 Meter).Klicken Sie in der Such-App, um den Ton abzuspielen, und dann das Gerät klingelt, damit Sie schnell die Sachen in der Nähe finden können

# Wichtige Hinweise

Wenn Sie ein Gerät mit der "Wo ist? " App durch Bluetooth koppeln, wird das Handy mit dem pple-Server verbunden. Aber wegen der Netzwerksverbindung wird die Gerät und die "Wo ist? " App vielleicht nicht verbinden können. Sie könne die folgende Prozessen probieren, um das roblem zu löschen 1. Wechseln Sie bitte das Netzwerksverbindung , wie zum Beispiel WiFi abschalten und

ilfunknetz nutzen usw.

2. Auf die Werkseinstellungen für das Gerät zurücksetzen: Nachdem das Gerät eingeschaltet wurde, doppeldrücken Sie schnell Druckknopf auf dem Gerät. Das Gerät wird piepen, Und dann drücken Sie bitte 8 Sekunden den Gerätesdruckknopf. Nachdem das Gerät zweiten Mal gepiep und die Leuchte eben dem Druckknopf auch geblinkt wurde, lassen Sie den Druckknopf los und dann die Werkseinstellungensprozess ist abgeschlossen. (Achtung: Nachdem Sie 2 Sekunden den Gerätesdruckknopf gedrückt haben, wird die Gerät

piepen und die Leuchte neben dem Gerätesdruckknopf wird auch blinken und lassen Sie der Gerätesdruckknopf noch nicht los und drücken Sie bitte den Gerätesdruckknopf. Nachdem die Gerät zweite mal gepiept und die Leucht zweite mal geblinkt wurde, können Sie den Gerätesdruckknopf loslassen.) 3.Mit der "Wo ist? " App neu koppeln

4. Factory Reset

# First, remove the item from Find My app then, after the device is powered on, double-click the device button. The device will beep. Long press the device button for eight seconds until the device beeps and the light flashes three times. Release the button to complete factory reset. The device can now be naired

### 5. Power off

When the device is on, press the device button 5 times in 2 seconds. The device will beep, the light will flash three times, the device will be powered off.

# FAQ:

# 1. When can the device be located?

When an item is separated from its owner for a period of time, it can be found by other Apple devices that are part of the Find My network, and the owner can start to get the location of the device

2. How to confirm whether the device has been turned on

Double-click the device button, the device will beep, and the light will flash three times, indicating that the device is working. If the device does not ring, the device is off. Long press the button for five seconds to turn it on

### 3. How is the device designed to discourage unwanted tracking?

If any Find My network accessory separated from its owner is seen moving with you over time, you'll be notified in one o two ways:

1. If you have an iPhone, iPad, or iPod touch. Find My will send a notication to your Apple device. This feature is available on iOS or iPadOS 14.5 or later.

2. If you don't have an iOS device or a smartphone, a Find My network accessory that isn't with its owner for a period of time will emit a sound when it's moved. These features were created specically to discourage people from trying to track you without your knowledge

# 4、恢复出厂设置

首先, 在Find My app中, 移除设备。然后在设备开机后, 双击设备按键, 设备响, 马上按住设备按键约八秒 , 直到设备发出提示音, 指示灯闪烁三下, 松开按钮, 恢复出厂设置完成。设备就可以跟新的账户配对。

5、关机 设备在开机状态下,2秒内连续按击设备按键5次,设备发出提示音,指示灯闪烁三次,设备进入关机状态。

# 常见问题

# 1、设备什么时候可以被别的苹果手机定位?

当设备与主人的苹果手机断开一段时间后,设备可以开始被别的苹果手机定位,主人就可以开始获得设备 的位置。

# 2、如何确认设备是否已开机?

请双击设备按键两下,设备响,灯闪三次,说明设备在工作。如果设备不响,说明设备处于关机状态。请 长按按键五秒,开机。

# 3、如何防止设备被用于恶意跟踪?

当别人的设备混入您的随身物品时,并跟踪超过一段时间,您会通过以下两种方式被提醒。 1、如果您有iPhone, iPad, 或者iPod touch等苹果设备, 您会在苹果设备上获得提醒; 此功能在iOS or iPadOS 14.5 及以后版本的苹果设备上有。

2、如果您没有苹果设备, 如果别人的Ufriend Air离开了自己的主人, 并跟踪了您一段时间, 当它移动时, 它会 发出音乐, 以提醒您, 当然, 如果碰巧您身边的朋友正带着设备, 或者您搭乘的地铁上很多人都有这个设备, 也不必担心。因为只要设备没离开主人身边,就不会触发这样的提醒。

# Hinweise zur Verwendung der Drücke

1. Einschalten: Einsetzen Sie Akkus und klicken den Drück 5 Sekunden dann das Gerät piept und das Licht dreimal blinkt. Es wir erzeigt, dass dasn Gerät schon eingeschaltet wird.

2. Status Hinweise: Doppelklicken Sie auf die Gerätedrück, das Gerät piept und die Leuchte blinkt dreimal, in diesem Situation funktioniert das Gerät, Wenn das Gerät nicht klingelt, ist das Gerät ausgeschaltet. Drücken Sie den Drücke fünf Sekunden , um das Gerät einzuschalten.

3. Das Gerät wechselt wieder in den Pairing-Zustand: Nach dem Entfernen des Geräts in der App piept das Gerät und das Licht blinkt sechsmal, es wird nicht beruntergefahren und befindet sich im Kopplungsmodus. Wenn 10 Minuten lang keine erneute Kopplung erfolgt, verlässt das Gerät den Kopplungsstatus und das Gerät und die App können zu diesem Zeitpunkt nicht gekoppelt werden. Wenn Sie das Gerät koppeln müssen, müssen Sie einmal auf die Gerätetaste klicken, das Gerät klingelt und das Licht blinkt einmal. An diesem Punkt wechselt das Gerät in den Kopplungszustand und kann erneut mit der App gekoppelt werden.

4.Zurücksetzen auf die Werkseinstellungen: Nach dem Löschen des Geräts in der "Wo ist?" App. Nachdem das Gerät eingeschaltet wurde, doppelklicken Sie auf die Gerätedrücke und das Gerät piept und das Licht blinkt, und drücken Sie dann 8 Sekunden die Gerätedrücke, bis das Gerät piepst und das Licht dreimal blinkt. Lassen Sie die Taste los. Das Zurücksetzen auf die Werkseinstellungen ist abgeschlossen. Mit der "Wo ist? " App neu koppelr

5. Ausschalten: Wenn das Gerät eingeschaltet ist, drücken Sie die Gerätetas hintereinander innerhalb von 2 Sekunden, das Gerät gibt einen Aufforderungston aus und die Anzeigelampe blinkt dreimal und das Gerät wechselt in den Abschaltzustand.

### 4.How is my privacy protected?

I can see where your item is. Your location data and history are never stored on the item itself. Devices that rela the location of your item also stay anonymous, and that location data is encrypted every step of the way. So not even Apple or Ufriend knows the location of your device or the identity of the device that helps find it

### 5. How to replace the battery

on the device from the notch sid Replace the battery with a new one. (Positive pole upward) 3) Assemble the device and long press the button for 5 seconds to restart i

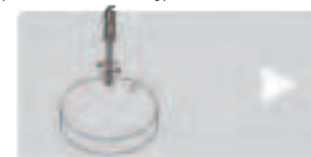

## 6. What is the Find My network? And how does it work?

The Apple Find My network provides an easy, secure way to locate o My app on your iPhone, iPad, iPod touch, Mac, or the Find Items app on Apple Watch. Simply pair your compatibl product with the Apple Find My app to view it right alongside your Apple devices. If your item ever goes missing, you can put it in Lost Mode to display a message and contact information to anyone who might find it. The Find My network is encrypted and anonymous, so no one else, not even Apple or Ufriend, can view its location

### 4、如何保护我的隐私?

您的设备在哪里,只有您自己能看到,您的位置数据和历史记录绝不会存储在苹果和Ufriend的服务器中。传 递您设备位置数据的设备也始终保持匿名,而且位置数据在查找的每一步都有加密保护。因此,苹果和 Ufriend都不知道您的设备的位置,以及帮忙找到它的设备是何身份,

# 5、如何给设备更换电池?

1)从设备侧面的毛扣位置透开外高 2) 取出旧电池, 正极朝上装入新的纽扣电池(标准电池, 可在超市购买), 3) 装好设备的外壳, 长按设备按键5秒, 开机即可。

6、"查找"网络是什么?如何工作? Apple Find My 网络提供了一种简单、安全的方式, 可以使用 iPhone、iPad、iPod touch、Mac 上的 Find My 应用程序或 AppleWatch 上的 Find Items 应用程序在地图上查找兼容的个人物品。 只需将您的兼容 产品与 Apple Find My app 配对。即可与您的 Apple 设备一起查看。如果您的物品丢失了。您可以将其置 于丢失模式以向可能找到它的任何人显示消息和联系信息。Find My 网络是加密和匿名的, 因此没有其他 人, 甚至 Apple 或 Ufriend都无法查看其位置。

# FAQ:

1. Wie kann das Gerät durch ein anderen iPhone gefunden werden? Wenn das Gerät für etwa 15 Minuten vom iPhone des Besitzers getrennt ist, kann das Gerät von anderen iPhones gefunden werden, und der Eigentümer kann beginnen, den Standort des Geräts abzurufen.

2.Wie überprüfen, ob das Gerät eingeschaltet wurde? Doppelklicken Sie auf die Gerätedrück, das Gerät piept und die Leuchte blinkt dreimal und es wird angezeigt, dass das Gerät funktioniert. Wenn das Gerät nicht klingelt, ist das Gerät ausgeschaltet. Drücken Sie den Drücke fünf Sekunden, um das Gerät einzuschalten

3. Wie die Batterie austauschen 1) Hebeln Sie das Gehäuse am Griff an der Seite des Geräts auf. 2) Nehmen Sie die leere Batterie heraus und legen Sie eine neue Batterie (Standardbatterie) mit dem Pluspol nach oben ein Nachdem Sie die Hülle des Geräts installiert haben. Drücken Sie die Gerätedrücke 5 Sekunden.umdasGerat einzuschalten. Nachdem Sie die Hülle des Geräts installiert haben, Drücken Sie die Gerätedrücke 5 Sekunden, umdas Gerat einzuschalten.

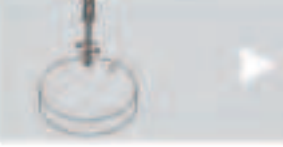

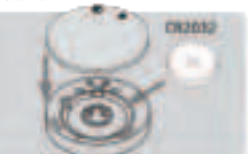

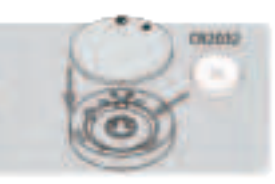

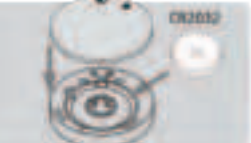

# **Regulatory Safety Information**

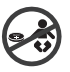

VARNING: KEEP BATTERIES OUT OF REACH OF CHILDREN lowing may lead to serious injury in as little as 2 hours or death, o chemical burns and potential perforation of the oesophagus.

警告:将电池放在儿童接触不到的地方 由于化学 灼伤和潜在的食道穿孔, 吞咽可能会在短短 2 小时 内导致严重伤害或死亡 如果您怀疑您的孩子吞下了或插入了纽扣电池,请立即

拨打救助电话以快速的获得专家建议

KEEP BATTERIES OUT OF REACH OF CHILDREN

.Keep in original package until ready to use Call a local poison control center for treatment in Australia: 13 11 26 Canada: 1-800-268-9017(Or 1-800-567-8911(BC), 1-800-463-5060 (Quebec) 800-498-8666.Verify suitable. emergency call nu \*Do not use if the compartment is not secure Dispose of used button can still be dangerous.

Risk of fire and burns \*Do not recharge, disassemble, heat (-20°C +70°C)or incinerate

Rated voltage 3V 定格电压 3V Rated current ~175 mAh 定格电流 ~175 mAh

±息: 表提 低功率由波辐射性由机管理办法

第十回杀 任功率射频电机之使用不得影管飞航安全及干扰合法通信;经发现 有干扰现象时,应立即停,用,并改善至于干播时方得继续使用。 有十式30%时,应让如停用,并改善定不干缴的力待越续使用。 前项合法通信,指依电信法规定作业之无线电通信 低功率射频电机须忍受合法通信或工业、科学及医疗用电波辐射性 电机设备之干扰。

ermission, any company, firm or user shall not alter the quency, increas uency, increase the power, or change the characteristic tions of the original design of the certified lower power tric machinery

on of low po The application of low power frequency electric machineries a falect the navigation safety nor interfere a legal communicatio interference is found, the service will be suspended until impr is made and the interference no longer exists. The foregoing communication refers to the wireless telecommunication oper according to the telecommunication appear. I leaves and the longer the power frequency electric machinery should be able to longer the wireless the wave national electric ineries and equipment for legal communications or industria

由池警语 此装置使田锂由池 告未遵照下列准则,则装置内的锂离子电池寿命可能会缩 短或有损坏 装置、发生火灾、化学品 灼伤、电解液泄漏及 /或受伤的风险。 请勿拆解、 整孔或损坏装置或电池。 请勿取出或尝试取出使用者不可自行更换的电池

· 请勿将电池曝露干火焰、爆炸或其他危险中, 青勿使用尖锐物品取出电池

# 重要提示

设备与查找app配对时,需要链接苹果服务器,如出现无法配对的情况,一般是您使用的网络暂时无法链接 苹果服务器,建议如下操作;

、更换手机网络,如:WIFI和手机网络之间切换;

2、对设备恢复出厂设置:在设备开机后,双击设备按键,设备响,马上长按设备按键约8秒,直到设备第二 次发出提示音,指示灯闪烁,松开按键。恢复出厂设置完成。

- (注释:长按设备按键2秒后,设备会有"嘀、嘀、嘀"声音,按键附近指示灯闪烁,不要松开,继续按住按键 直到设备第二次发出音乐提示音,按键附近指示灯闪烁,松开按钮)。
- 3、与查找app重新配对。

# Product overview

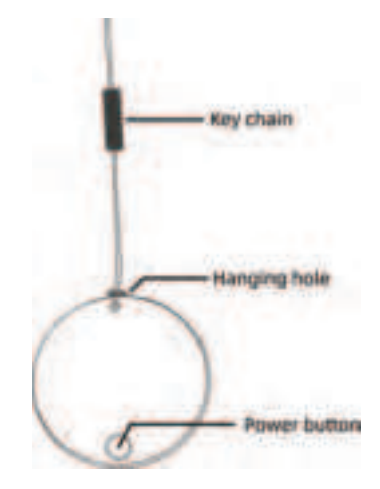

### Instrucciones rápidas

1. Encienda el dispositivo: mantenga presionado el botón durante 5 segundos, el dispositivo emitirá un pitido y se encenderá

2. Abra la aplicación que viene con el sistema iOS: Buscar.

- 3. Elige: Objetos.
- 4. Elige: Añadir obieto nuevo
- 5. Elige: Añadir otro obieto.

6. Elige: El dispositivo: UERIEND-E02.

7. Nombra el dispositivo, elige el emoji y completa el emparejamiento.

8. Habilite el modo perdido e ingrese el número de teléfono móvil de contacto, etc. Luego, La red Buscar funcionará.

9. Ahora, puede usar el dispositivo

10. Eliminar el objeto: para eliminar el objeto en la aplicación, puede seleccionar Eliminar ohieto

Nota: Después de guitar el dispositivo en la aplicación, el dispositivo emitirá un pitido y la luz parpadeará seis veces, no se apagará y estará en el modo de emparejamiento. Si no se vuelve a emparejar en 10 minutos, el dispositivo dejará el estado de emparejamiento. Si desea empareiar un obieto en este momento, debe hacer clic en el botón del obieto una vez, el obieto emitirá un pitido y la luz parpadeará una vez. En este momento, el objeto ingresa al estado de emparejamiento y se puede emparejar con la aplicación nuevamente

# Instructions rapides

1. Allumez l'appareil: appuyez et maintenez le bouton enfoncé pendant 5 secondes, l'appareil émettra un bip et s'allumera

2. Ouvrez l'application fournie avec le système iOS: Localiser.

- 3. Choisissez: Obiets.
- 4. Choisissez : Aiouter un nouvel obiet.

5 Choisissez: Autre obiet pris en charge

- 6. Choisissez: L'appareil: UERIEND-E02.
- 7. Nommez l'appareil, choisissez l'emoji et terminez l'appariement
- 8. Activez le mode perdu et entrez le numéro de téléphone mobile de contact, etc. Ensuite, le

réseau Localiser mon fonctionnera

9. Maintenant, yous pouvez utiliser l'appareil.

10. Supprimer l'appareil: Pour supprimer l'appareil dans l'application, vous pouvez sélectionner Supprimer l'élément.

Remarque: Une fois l'appareil supprimé, l'appareil émettre un bip, le voyant clignotera 6 fois. l'appareil ne s'éteindra pas et il sera en mode appairage. S'il n'y a pas de réappattement dans les 10 minutes, l'appareil guittera l'état d'appariement. Si vous souhaitez coupler un appareil à ce stade, vous devez cliquer une fois sur le bouton de l'appareil, l'appareil émettra un bip et la lumière clignotera une fois. À ce stade, l'appareil entre dans l'état de couplage et peut être jumelé à nouveau avec l'application

# Funciones principales

1. Haga sonar el dispositivo: haga clic en Reproducir sonido y el dispositivo emitirá un pitido para que pueda encontrar el elemento fácilmente

2. La red Buscar ayuda a localizar: cuando el dispositivo está lejos, no se puede conectar en la aplicación. Puede elegir Modo Perdido, Habilitar. Ingrese el número de teléfono móvil, etc. Después de que el dispositivo se desconecte del iPhone del propietario durante aproximadamente 15 minutos, y si hay un iPhone cerca del dispositivo perdido. La aplicación Buscar del propietario puede recibir notificaciones y mostrar la ubicación más reciente.

## **Consejos Importantes**

Al vincular un dispositivo con la aplicación Buscar, el teléfono se vinculará con el servidor de Apple. El emparejamiento puede fallar debido a problemas de red. Se recomiendan las siguientes acciones:

1. Cambiar la red móvil, como cambiar entre WIFI v red móvil

2. Restaure la configuración de fábrica del dispositivo: después de encender el dispositivo. haga doble clic en el botón del dispositivo, el dispositivo emite un pitido, presione inmediatamente y mantenga presionado el botón del dispositivo durante unos 8 segundos hasta que el dispositivo emita el segundo pitido, y la luz indicadora parpadea y suelta el botón. El restablecimiento de fábrica está completo

(Nota: después de presionar prolongadamente el botón del dispositivo durante 2 segundos, el dispositivo sonará "tick, tick, tick" y la luz indicadora cerca del botón parpadeará. No lo suelte. Continúe presionando y manteniendo presionado el botón hasta que el dispositivo emita una música por segunda vez, y la luz indicadora parpadea. Suelte el botón). 3. Vuelva a emparejar con la aplicación Buscar

# **Fonctions principales**

1. Sonnez l'appareil: Cliquez sur Lire le son, et l'appareil émettra un bip, afin que vous puissiez trouver l'élément facilemen

B. FindMy réseau aide à localiser: Lorsque l'appareil est éloigné, il ne peut pas être connecté dans l'application. Vous pouvez choisir Mode perdu, Activer. Entrez le numéro de téléphone mobile, etc. Une fois que l'appareil est déconnecté de l'iPhone du propriétaire pendant environ 15 minutes, et s'il y a un iPhone près de l'appareil perdu, l'application l'ocaliser mon application du propriétaire peut recevoir des notifications et afficher le dernier emplacement.

# Conseils importants

Lorsque l'appareil est iumelé à l'application Localiser, le téléphone est relié au serveur Apple L'appariement peut échouer en raison de problèmes de réseau. Les mesures suivantes sont recommandées:

1. Changer le réseau mobile, par exemple en passant entre le wifi et le réseau mobile: 2. Réinitialisation d'usine: Une fois l'appareil sous tension, double-cliquez sur le bouton de l'appareil, l'appareil émet un bip, puis appuyez longuement sur le bouton de l'appareil pendant huit secondes jusqu'à ce que l'appareil émette un bip et que le voyant clignote trois fois. Relâchez le bouton. La réinitialisation d'usine est terminé

(Note: après avoir appuyé longtemps sur le bouton de l'appareil pendant 2 secondes, l'appareil émettra un son "tic - tac, tic - tac, tic - tac", et la lampe indicateur près du bouton clignotera. Ne relâchez pas le bouton. Continuez à appuyer et à maintenir le bouton jusqu'à ce que l'appareil émette à nouveau de la musique et que la lampe indicateur clignote. Relâchez le bouton).

3.Appariement avec l'application Localiser.

# Instrucciones para el botón del dispositivo

1. Encendido: Después de instalar la batería, mantenga presionado el botón durante cinco segundos, el dispositivo emite un pitido, la luz parpadea tres veces y el dispositivo se enciende.

2. Confirmación del estado del dispositivo: Haga doble clic en el botón del dispositivo, el dispositivo emite un pitido y la luz parpadea tres veces, lo que indica que el dispositivo está funcionando. Si el dispositivo no suena, el dispositivo está apagado. Mantenga presionado el botón durante cinco segundos para encender

3. El dispositivo vuelve a entrar en el estado de emparejamiento: Después de guitar el dispositivo en la aplicación, el dispositivo emitirá un pitido y la luz parpadeará seis veces, no se apagará y estará en el modo de emparejamiento. Si no se vuelve a emparejar en 10 minutos, el dispositivo dejará el estado de emparejamiento. Si desea emparejar un dispositivo en este momento, debe hacer clic en el botón del dispositivo una vez, el dispositivo emitirá un pitido v la luz parpadeará una vez. En este momento, el dispositivo ingresa al estado de emparejamiento y se puede empareiar con la aplicación nuevamente.

4. Restaure la configuración de fábrica del dispositivo: Primero, en la aplicación Buscar, elimine el dispositivo. Después de encender el dispositivo, haga doble clic en el botón del dispositivo, el dispositivo emite un pitido, presione inmediatamente y mantenga presionado el botón del dispositivo durante unos 8 segundos, hasta que el dispositivo emita el segundo pitido, y la luz indicadora parpadea tres veces y suelta el botón. El restablecimiento de fábrica está completo y el dispositivo se puede empareiar con la nueva cuenta.

5.Apague: Cuando el dispositivo esté encendido, presione el botón del dispositivo 5 veces de forma continua en 2 segundos, el dispositivo emitirá un pitido y la luz indicadora parpadeará tres veces, y el dispositivo entrará en el estado de apagado.

# Instructions pour le bouton de l'appareil

1. Mise sous tension: Après avoir installé la batterie, appuyez longuement sur le bouton pendant cinq secondes, l'appareil émet un bip, le voyant clignote trois fois et l'appareil est

2. Confirmation de l'état de l'appareil: Double-cliquez sur le bouton de l'appareil, l'appareil émet un bip et le voyant clignote trois fois, indiquant que l'appareil fonctionne. Si l'appareil ne sonne pas, il est éteint. Appuvez longuement sur le bouton pendant cing secondes pour

# FAQ

reiniciarlo

1. Quand l'appareil peut-il être localisé par un autre iPhone? Lorsque l'appareil est déconnecté de l'iPhone du propriétaire pendant environ 15 minutes, l'appareil peut commencer à être localisé par d'autres iPhones et le propriétaire peut commencer à obtenir l'emplacement de l'appareil.

2 Comment confirmer si l'annareil a été allumé? Veuillez double-cliquer sur le bouton de l'appareil, l'appareil émettra un bip et le voyant clignotera trois fois, indiquant que l'appareil fonctionne. Si l'appareil ne sonne pas, il est éteint. Appuyez longuement sur le bouton pendant cinq secondes pour l'allume

3.Comment remplacer la batterie: 1) Ouvrez l'appareil du côté de l'encoche 2) Remplacez la batterie par une nouvelle (Pôle positif vers le baut) 3) Assemblez l'appareil et appuyez longuement sur le bouton pendant 5 secondes pour le redémarre

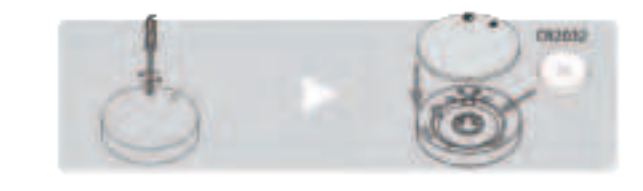

# 使用説明

1、デバイスの電源オン: デバイスのボタンを5秒間長押しし、デバイスの電源がオンになります。 2、iPhoneのアプリを開きます:「探す」。

- 3、選択: 持ち物を探す。 4. 選択: 持ち物を追加。
- 5、選択:その他の対応している持ち物。
- 6、選択: UFRIEND-F02ワードを持つデバイス。
- 7. アプリで見つかったデバイスをタップし、持ち物の名称を設定、絵文字を選択、「持ち物の名称」を
- Apple IDに登録、ペアリングを終了します。
- 8、有効にする:紛失モード、あなたの連絡先の電話番号を入力します。
- 9、たった今、自分が所持中、デバイスを使用することができます。
- 10、持ち物を削除: アプリを開き、選択: 持ち物を削除、デバイスを削除することができます。

説明:「探す」アプリからデバイスを削除すると、デバイスから音が鳴り、提示ライトが6回点滅し、デバ イスがオフ状態にならない、ペアリングモードになります。10分間、再ペアリングしない場合、デバイス はペアリング状態を終了し、デバイスとアプリをペアリングできません。もし、デバイスをペアリング する場合は、デバイスのボタンを1回押し、デバイスが鳴り、提示ライトが1回点滅します。 デバイスがペ アリング状態になり、アプリと再ペアリングできます。

# 商品主な機能

1、位置情報表示: デバイスとスマートフォンがBluetoothの範囲から遠く離れている場合、「探す」 アプ リがデバイスへの接続できません。「紛失モード」を選択でき、有効にするを選択し、連絡先の電話番号 などを入力します。デバイスが15分以上スマートフォンから切断され、デバイスの近くにほかのiPhone がある場合は、「探す」アプリに通知と最新の位置情報が表示されます。

2、音を出す:スマートフォンとデバイスは、Bluetoothの範囲(通常は約20メートル)で、「探す」アプリ を開き、「サウンドを再生」をタップし、デバイスから音を出して、すぐに近くのデバイスを見つけるこ とができます。

# 重要なお知らせ

デバイスが「探す」アプリとペアリングされているときに、ペアリングできません。その原因はスマー トフォン使用するネットワークがApple サーバーに一時的にリンクできません。解決するには次の操作 をお勧めします。

1、スマートフォンのネットワークを切り替えます。例えば、WIFIとスマートフォンネットワークの切り 替え

2、デバイスを初期化します。初期化の手順:デバイスがオンのまま、デバイスのボタンを二回押して、デ バイスが鳴り、すぐにデバイスのボタンを約8秒間長押しし、再びデバイスから音を鳴らす、提示ライト が点滅し、ボタンを放します。初期化完了です。

(8秒間長押し注釈: デバイスのボタンを2秒間長押しした後、デバイスから「ビー、ビー、ビー」の音が 鳴り、提示ライトが点滅し、ボタンを長押しし続け、再びデバイスから音を鳴らす、提示ライトが点滅 し、ボタンを放します。)

3、「探す」アプリと再ペアリングしてください。

# デバイスのボタン使用説明

1、電源オン: ボタン電池を取り付けた後、デバイスのボタンを5秒間長押し、デバイスが鳴り、提示ライ トが3回点滅し、デバイスの電源がオンになります。

2、デバイスの状態確認: デバイスのボタンを2回押し、デバイスが鳴り、提示ライトが3回点滅し、デバイ スが動作していることを示します。デバイスが鳴らない場合は、デバイスの電源がオフになっています 。デバイスのボタンを5秒間長押しして、オンにします。

3、デバイスはペアリング状態に戻る:「探す」アプリからデバイスを削除すると、デバイスから音が鳴 り、提示ライトが6回点滅し、デバイスがオフ状態にならない、ペアリングモードになります。10分間、 再ペアリングしない場合、デバイスはペアリング状態を終了し、デバイスとアプリをペアリングできま せん。もし、デバイスをペアリングする場合は、デバイスのボタンを1回押し、デバイスが鳴り、提示ラ イトが1回点滅します。デバイスがペアリング状態になり、アプリと再ペアリングできます。

4、初期化設定:まず、デバイスを「探す」 アプリから削除します。 デバイスがオンのまま、デバイスのボ タンを2回押し、デバイスが鳴り、すぐにデバイスのボタンを約8秒間長押しし、再びデバイスから音を鳴 らす、提示ライトが3回点滅し、ボタンを離し、初期化完了です。「探す」アプリと再ペアリングしてくだ さい。

5、電源オフ: デバイスがオン状態では、デバイスのボタンを2秒間で5回押すと、デバイスが音を鳴らし 提示ライトが3回点滅し、デバイスがオフ状態になります。

# よくある質問

1. デバイスは、他のiPhoneによって位置付けることができますか? デバイスが所有者の iPhoneから15分間切断されると、デバイスは別のiPhoneによって配置され始め、所 有者はデバイスの場所を取得し始めることができます。

2、どのようにデバイスが電源が入っていることを確認するのですか? デバイスのボタンを2回押し、デバイスが鳴り、ライトが3回点滅し、デバイスが動作していることを示し ます。デバイスが鳴らない場合は、デバイスの電源がオフになっています。ボタンを5秒間長押しして、 オンにしてください。

3、バッテリーを交換する方法? 1)デバイス側面のバックル位置からケースをこじ開けます。 2)古いボタン電池を取り外し、新しいボタン電池(スーパーマーケットで購入できる標準電池)を+上向 きに入れます。 3)ケースを取り付け、デバイスのボタンを5秒間長押し、電源を入れます。

FAO

1. ¿Cuándo el dispositivo puede ser localizado por otro iPhone? Cuando el dispositivo se desconecta del iPhone del propietario durante aproximadamente 15 minutos, otros iPhones pueden comenzar a ubicar el dispositivo y el propietario puede comenzar a obtener la ubicación del dispositivo.

2.2Cómo confirmar si el dispositivo se ha encendido? Haga doble clic en el botón del dispositivo, el dispositivo emitirá un pitido y la luz parpadeará tres veces, lo que indica que el dispositivo está funcionando. Si el dispositivo no suena, el dispositivo está apagado. Mantenga presionado el botón durante cinco segundos para encender.

3.Cómo reemplazar la batería: 1) Abra el dispositivo desde el lado de la muesca 2) Reemplace la batería por una nueva. (Polo positivo bacia arriba) 3) Ensamble el dispositivo y mantenga presionado el botón durante 5 segundos para

# allumé l'allumer.

3. L'appareil entre à nouveau dans l'état de couplage: Une fois l'appareil supprimé, l'appareil émettre un bip, le voyant clignotera 6 fois, l'appareil ne s'éteindra pas et il sera en mode appairage. S'il n'y a pas de réappattement dans les 10 minutes, l'appareil guittera l'état d'appariement. Si vous souhaitez coupler un appareil à ce stade, vous devez cliquer une fois sur le bouton de l'appareil, l'appareil émettra un bip et la lumière clignotera une fois. À ce stade, l'appareil entre dans l'état de couplage et peut être jumelé à nouveau avec l'application. 4 Reinitialisation d'usine: Tout d'abord, dans l'application Localiser, supprimez l'appareil Ensuite, une fois l'appareil allumé, double-cliquez sur le bouton de l'appareil, l'appareil émet un bip, puis appuyez longuement sur le bouton de l'appareil pendant huit secondes jusqu'à ce que l'appareil émette un bip et que le voyant clignote trois fois. Relâchez le bouton. La réinitialisation d'usine est terminée. L'appareil peut alors être associé au nouveau compte. 5.Arrêt: Lorsque l'appareil est allumé, appuyez sur le bouton de l'appareil 5 fois de suite en 2 secondes, l'appareil émettra une tonalité d'invite et le voyant clignotera trois fois, et l'appareil entrera dans l'état d'arrêt

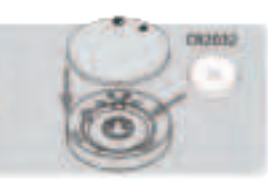

ECC Caution: Any changes or modifications not expressly approved by the party responsible for compliance could void the user's authority to operate this equipme

This device complies with Part 15 of the FCC Rules. Operation is subject to the following two conditio

(1) This device may not cause harmful interference, and (2) this device must accent any interference received, including interference that may cause undesired operati

The device has been evaluated to meet general RF exposure requirements. The device can be used in portable exposure conditions without restriction.

NOTE:

This equipment has been tested and found to comply with the limits for a Class B digital device, pursuant to Part 15 of the FCC Rules. These limits are designed to provide reasonable protection against harmful interference in a residential installation. This equipment generates, uses and can radiate radio frequency energy and, if not installed and used in accordance with the instructions. may cause harmful interference to radio communications. However, there is no guarantee that interference will not occur in a particular installation.If this equipment does cause harmful interference to radio or television reception which can be determined by turning the equipment off and on, the user is encouraged to try to correct the interference by one or more of the followingmeasures:

- -- Reorient or relocate the receiving antenna.
- -- Increase the separation between the equipment and receiver.

-- Connect the equipment into an outlet on a circuit different from that to which the receiver is connected

-- Consult the dealer or an experienced radio/TV technician for help ECC ID: 2BOSK-LIERIEND-E02

# Customer Service Email: grady@ufriend.cc

# Legal notice

Use of the Works with Apple badge means that a product has been designed to work specifically with the technology identified in the badge and has been certified by the product manufacturer to meet Apple Find My network product specifications and requirements. Apple is not responsible for the operation of this device or use of this product or its compliance with safety and regulatory standards.

Apple, Apple Watch, iPad, iPadOS, macOS, and watchOS are trademarks of Apple Inc., registered in the U.S. and other countries. JOS is a trademark or registered trademark of Cisco in the LLS and other countries and is used under license

If you have any questions, please contact customer service

Tel: +86 0769-38835098 Email: grady@ufriend.cc

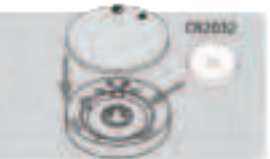

# Manual Ufriend Air

Important tips: When pairing a device with Findmy app, the phone will link to the Apple server. Pairing may fail because of network problems. The following actions are

1. Change the phone's network, such as switching between WiFi and mobile network: 2. Factory Reset for the device: When the device is powered on, double-click the device button.The device will beep, then immediately long press the device button for eight seconds until the device beeps for the second time and the indicator light flashes. Release the button, Factory Reset is completed

(Note: after long pressing the device button for 2 seconds, the device will sound "tick, tick, tick", and the indicator light near the button flashes. Do not release it. Continue to press and hold the button until the device emits a music for the second time, and the indicator light flashes. Release the button).

3.Pair with Findmy app.